## システムドライブとMBRのみをバックアップ/復元する方法(PE対応版)

LB イメージ バックアップは、システムドライブ(OSのインストールされているパーティション)のみをバックアップ/復元す ることができます。ただし、システムドライブのみをバックアップした場合には、MBR(マスターブートレコード)がバックアッ プされないため、システムドライブのみを復元してもOSを起動することができない可能性があります。LB イメージ バック アップでは、MBRもバックアップ/復元することができますので、この資料では、システムドライブとMBRを外付けハードディ スクへバックアップする方法と、保存されたバックアップイメージをCD起動から復元する方法の一例をご紹介いたします。

- ※ ハードディスク全体をバックアップした場合にはMBRも含めてバックアップされます。
- ※ この例ではシステムドライブをCドライブとして記載していますが、お使いのPCによっては別のドライブにOSがインス トールされている場合がありますので、事前にご確認ください。
- ※ この例では、LB イメージ バックアップ9を使用しています。お使いの製品によっては、表記、画面が若干異なる可能 性がありますが、基本的な操作内容は同じになります。
- ※ CD/DVDにバックアップする場合には、MBRはバックアップできません。
- ※ 標準的なMBRについては、製品上で更新することも可能です。操作方法は利用ガイド内の『MBRの更新』の箇所を ご確認ください。

## [バックアップの手順]

- 1. LB イメージ バックアップを起動します。
- LB イメージ バックアップが起動し、メイン画面 が表示されます。[バックアップ ウィザード]をク リックします。

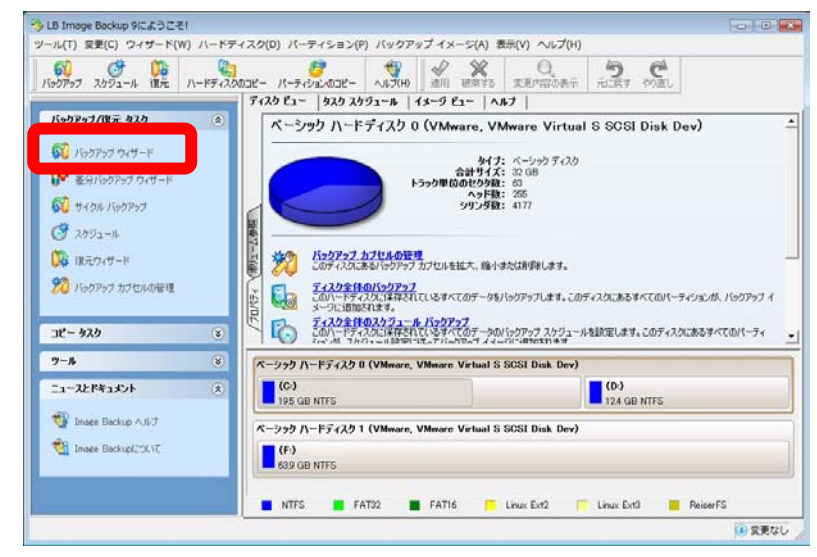

 バックアップ ウィザードが起動します。[次へ]を クリックします。

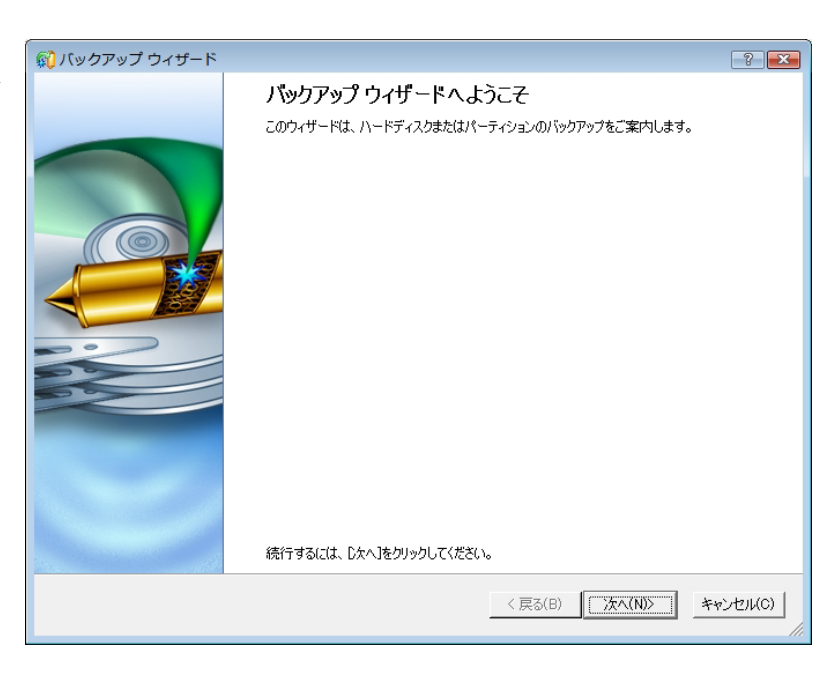

- [バックアップの対象]画面で、システムドライブ(OSがインストールされているパーティション)とMBRにチェックを入れます。 選択が完了したら、[次へ]をクリックします。
  - ※ 通常Cドライブがシステムドライブにな ります。

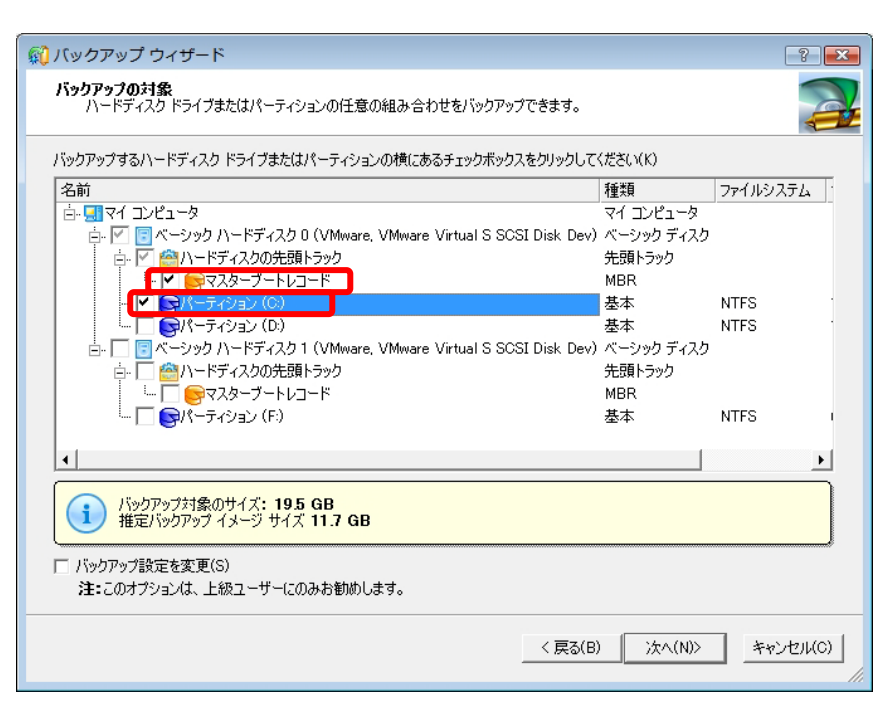

5. [バックアップ先]画面では、[ローカル/ ネットワークドライブに保存する]を選択 して[次へ]をクリックします。

| 📢 バックアップ ウィザード                                                                                                    | ? 💌                                                                              |
|----------------------------------------------------------------------------------------------------|----------------------------------------------------------------------------------|
| <b>バックアップ先</b><br>バックアップ先の種類を選択できます。                                                                                        | 3                                                                                |
| バックアップ イメージの保存方法を選択してください。<br>( ローカル/ネットワークドライブに保存する(S) )<br>へ CDまたはDVDに書き込む(U)                                             |                                                                                  |
| ローカル ドライブのパーティション(ドライブ文字が割り当てられているパー<br>アップ イメージを保存する場合は、このオプションを選択します。ネットワ・<br>トリをネットワーク ドライブとして割り当てておく必要があります。次のステ・<br>す。 | ティション)上か、またはネットワーク上にパック<br>ーク上に【保存するには、事前に【保存先のディレク<br>ップで、パックアップ イメージの【保存先を選択しま |
|                                                                                                    |                                                                                  |
|                                                                                                    |                                                                                  |
| バックアップを保存するドライブを選択するには、 <b>次へ</b> をクリックします。                                                                                 |                                                                                  |
|                                                                                                    | < 戻る(B) 次へ(N)> キャンセル(C)                                                          |
|                                                                                                    |                                                                                  |

- [バックアップ先 パーティションの選択]画面では、バックアップ イメージの保存先のパーティション、フォルダを選択し、バックアップ イメージ名(フォルダ名)を指定します。設定が完了したら[次へ]をクリックします。
  - ※ お使いのPCで外付けハードディスク がどのドライブになっているか事前に ご確認ください。

| <b>ックアップモー パーティンヨンの選択</b><br>バックアップ イメージは、指定したパーティ                                                                                                    | やョンに保存されま         | す。       |          |                       |         |               | -          |
|----------------------------------------------------------------------------------------------------|-------------------|----------|----------|-----------------------|---------|---------------|------------|
| 、ックアップ イメージを保管するフォルダを選払<br>して使用します。                                                                                                    | 尺し、イメージ名を指        | 定します。イメー | ジ名は、バックア | <sup>ッ</sup> ップ ファイルを | 格納する    | サブファ          | ナルダ        |
| ヾックアップ イメージの場所(O): F:/C_MBF                                                                                                    | ₹                 |          |          |                       | -       | ×             | 2          |
| 名前<br>中・夏 マイ コンピュータ<br>中・夏 ローカル ディスク (C:)<br>中・夏 ローカル ディスク (D:)<br>中、夏 ローカル ディスク (E)                                                                                 |                   |          |          |                       | <u></u> | , <u> </u> H. | <u>1</u> ग |
| — <b>— —</b> <del>—</del> <b>→</b> <del>→</del> <del>→</del> <del>→</del> <del>→</del> <del>→</del> <del>→</del> <del>→</del> <del>→</del> <del>→</del> <del>→</del> |                   |          |          |                       |         |               |            |
| □ □ □ 200 700 000 000<br>  □ □ □ ネットワーク<br>- バックアップ イメージの詳細(D)                                                                                                    |                   |          |          |                       |         |               |            |
| □ □ □ 2007 100 (0)<br>□ □ ネットワーク<br>- バックアップ イメージの詳細(D)<br>- バックアップ イメージ名(A) C_MBR                                                                                   |                   |          |          |                       |         |               |            |
| <ul> <li>□ □ □ □ □ □ □ □ □ □ □ □ □ □ □ □ □ □ □</li></ul>                                                                                                    | 8.9 GB            |          |          |                       |         |               |            |
| <ul> <li>□ □ □ □ □ □ □ □ □ □ □ □ □ □ □ □ □ □ □</li></ul>                                                                                                    | 8.9 GB<br>63.9 GB |          |          |                       |         |               |            |

 バックアップ イメージ ファイルのコメントを 入力します。復元時に分かりやすい名前を 付けておくことをお勧めいたします。

|                                                                           | ? 💌     |
|---------------------------------------------------------------------------|---------|
| <b>バックアップ コメントとバックアップ モード</b><br>このページでは、コメントの入力とバックアップ モードの選択を行うことができます。 | Z       |
| バックアップ イメージを説明する簡潔なコメントを入力してください(O):                                      |         |
| CドライブとMBRのバックアップイメージ                                                      |         |
| /バックアップを行う方法を選択してください:                                                    | _       |
| ○ 今すぐバックアップする(U)                                                          |         |
| ○ バックアップのスケジュール設定(S)                                                      |         |
| このオブションは、データをただちにバックアップする場合に選択します。                                        |         |
|                                                                           |         |
|                                                                           |         |
|                                                                           |         |
| バックアップの前にオプションを確認するには、次へをクリックします。                                         |         |
| 【 〈 戻る(B) 】                                                               | でしてい(0) |

8. [バックアップの概要]画面では、これまでに 行ったバックアップ設定を確認します。修正 したい箇所がある場合には、タイトルをクリッ クすると設定の変更が行えます。[次へ]をク リックします。

| ックアップ オブションの現在の状態を確認してください。タイトルをク!<br>す。 | リックすると、対応するページに戻ってオブションを変更することができ                   |
|------------------------------------------|-----------------------------------------------------|
| ハックノッフ対象<br>深沢したじゃりつゃづけを・                |                                                     |
| あいいいいアンアフノバネ・<br>バッカマップ対免のサイブ・           | 2<br>195 GB (20971520.000 JV/ k)                    |
| ハランテランへは880フィム・<br>推定バッカマップ イマージ サイズ・    | 89 GB (9571 312 128 /54 h)                          |
| バックアップ イメージの設定                           | 05 05 (0,511,512,1257)1117                          |
| 圧縮レベル:                                   | 高速圧縮                                                |
| イメージ分割サイズ:                               | 1.9 GB (2,097,152,000 バイト)                          |
| ホット バックアップ技術:                            | LB ホット プロセッシング                                      |
| ホットバックアップの使用:                            | パーティションがロックされているときのみホット バックアップ<br>を使用する             |
| ホット バックアップ時の一時ドライブ:                      | C:                                                  |
| パスワード保護:                                 | バックアップ イメージはパスワードで保護されていません                         |
| バックアップ モード:                              | データと論理構造のみ                                          |
| 補助システムファイル:                              | 補助システムファイル(ページ ファイル、ハイバネーション<br>ファイルなど)はバックアップしません。 |
| アーカイブライブラリに保存されたバックアップイメージ:              | アーカイブライブラリに存在するバックアップイメージは保存                        |
|                                          |                                                     |

9. ウィザードの完了画面が表示されます。[完 了]ボタンをクリックします。

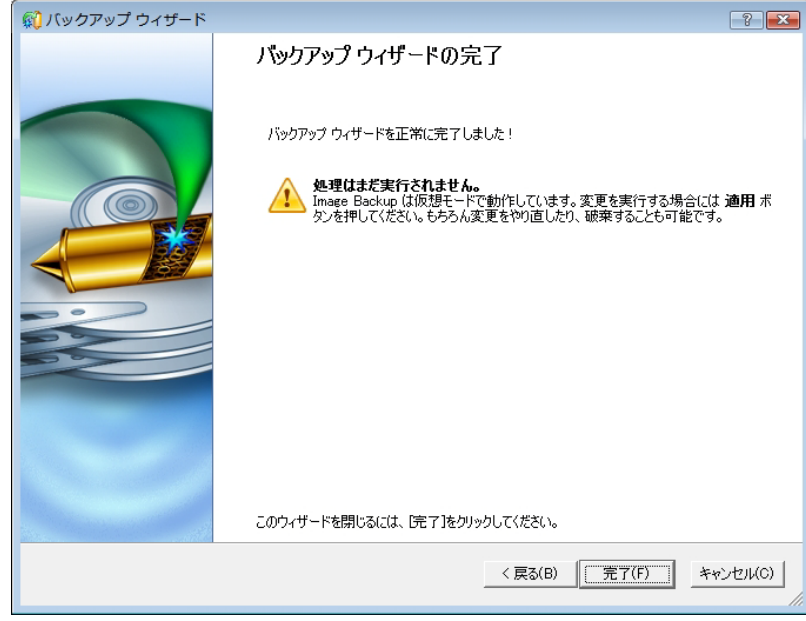

10. [適用]ボタンをクリックします。

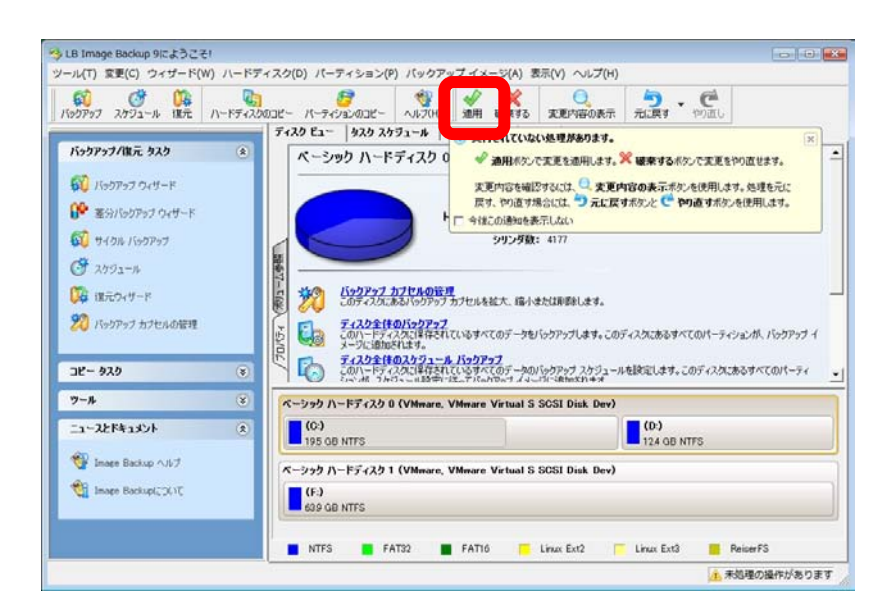

11. 確認画面が表示されるので、[はい]をクリックします。

12. バックアップ処理が開始され、進行状況 が確認できます。

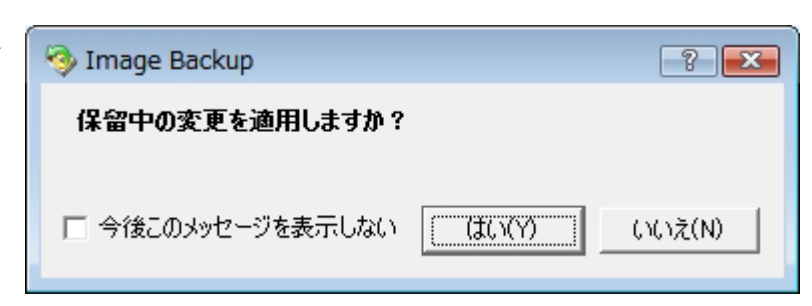

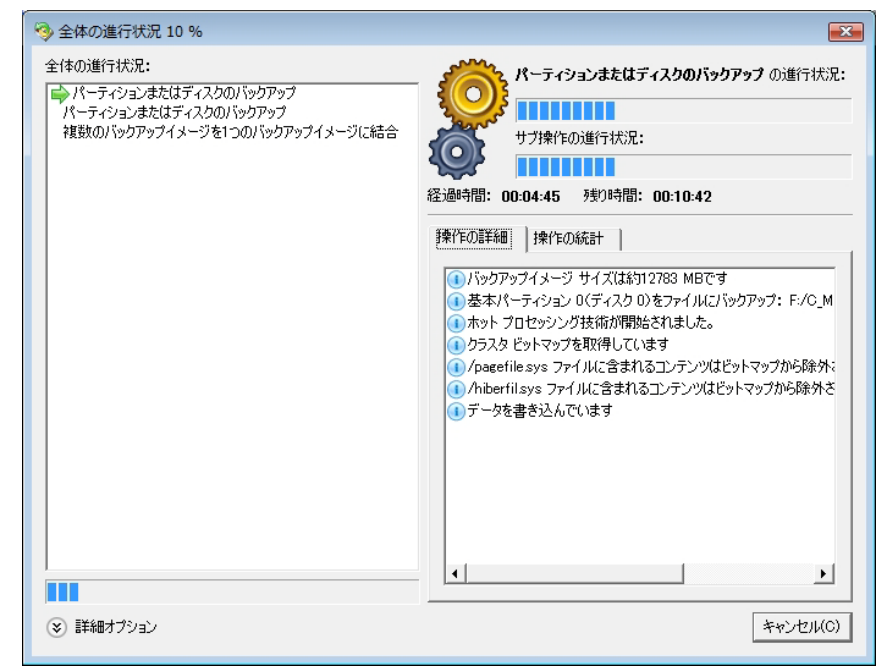

- 13. バックアップ処理が終了したら、[完了]をクリックします。
- 14. バックアップイメージの整合性チェックを実行して、イメージが正しく作成されているのか確認します。確認方法は、製品に同梱されている利用ガイドを参照してください。

以上でバックアップの操作は完了となります。復元する際の手順は次ページ以降をご参照ください。

## [復元の手順]

- 製品CDをドライブに挿入して、PCを再起動します。
   20日おかのチャライブに挿入して、PCを再起動
  - ※ CD起動の手順は利用ガイドを参照してく ださい。
- CDからシステムが起動されて、使用許諾契約書が表示されます。[同意します]にチェックを入れて、[同意する]ボタンをクリックします。

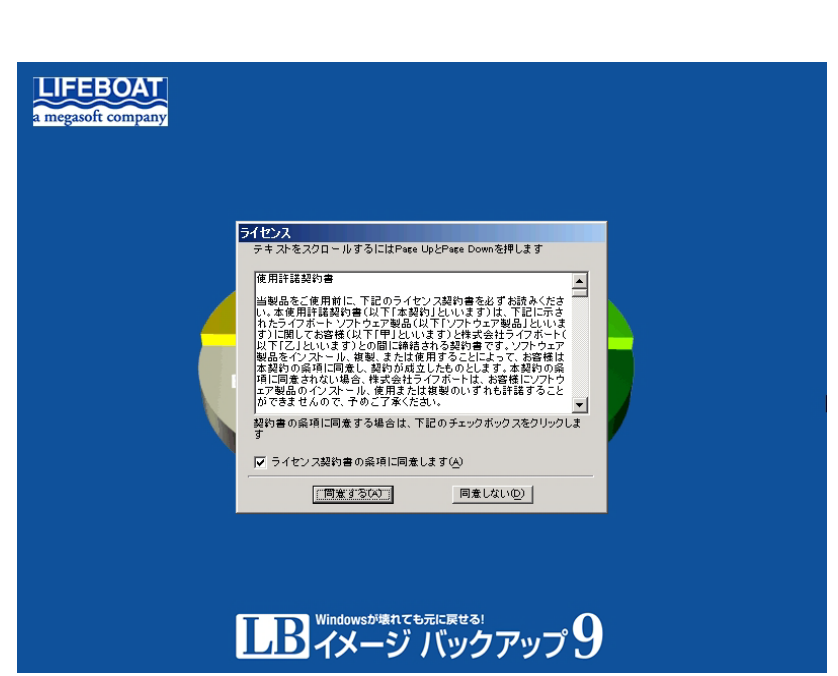

3. メインメニューが表示されます。[復元ウィザ ード]をクリックします。

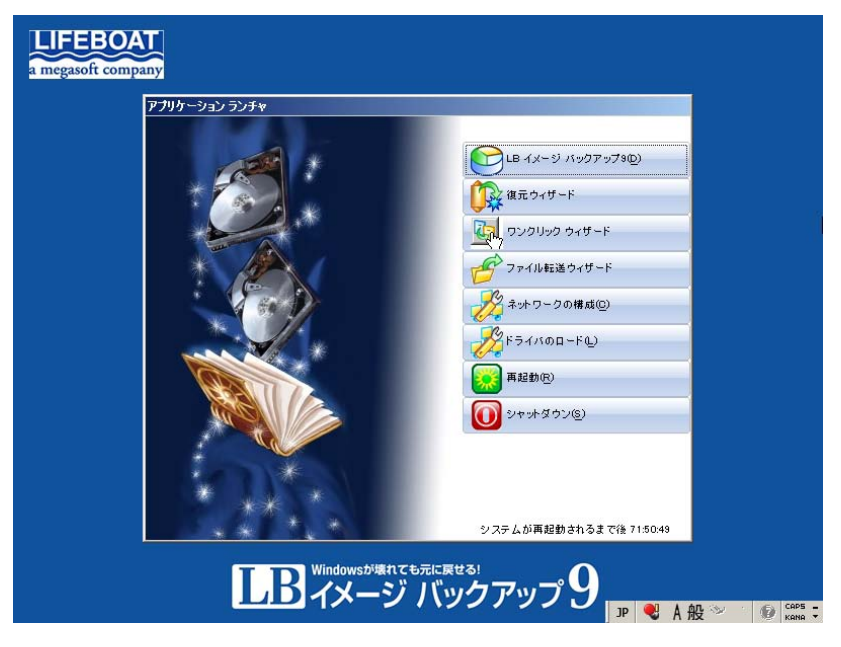

4. クイック復元ウィザードが表示されたら、[次 へ]をクリックします。

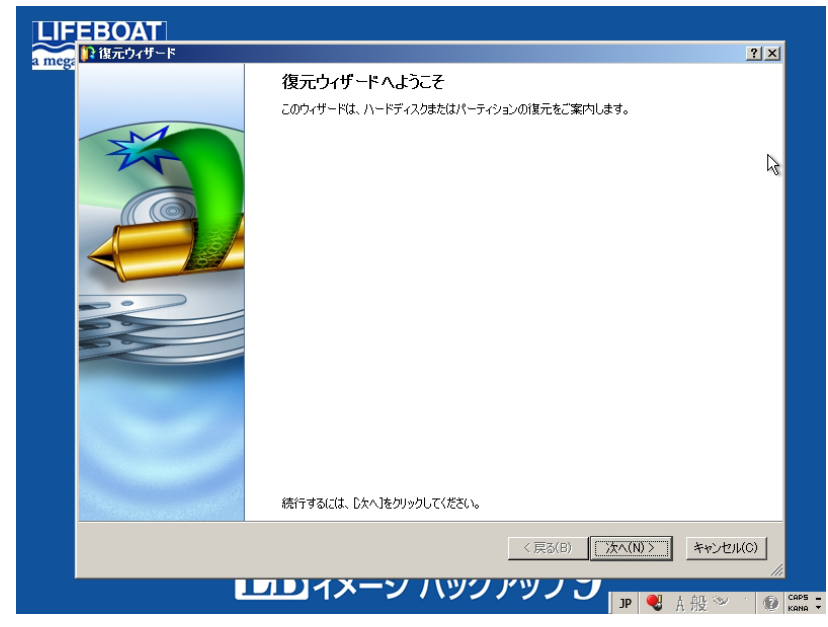

5. 『バックアップ イメージの参照』画面で は、イメージの保存先フォルダを選択し て、[次へ]をクリックします。

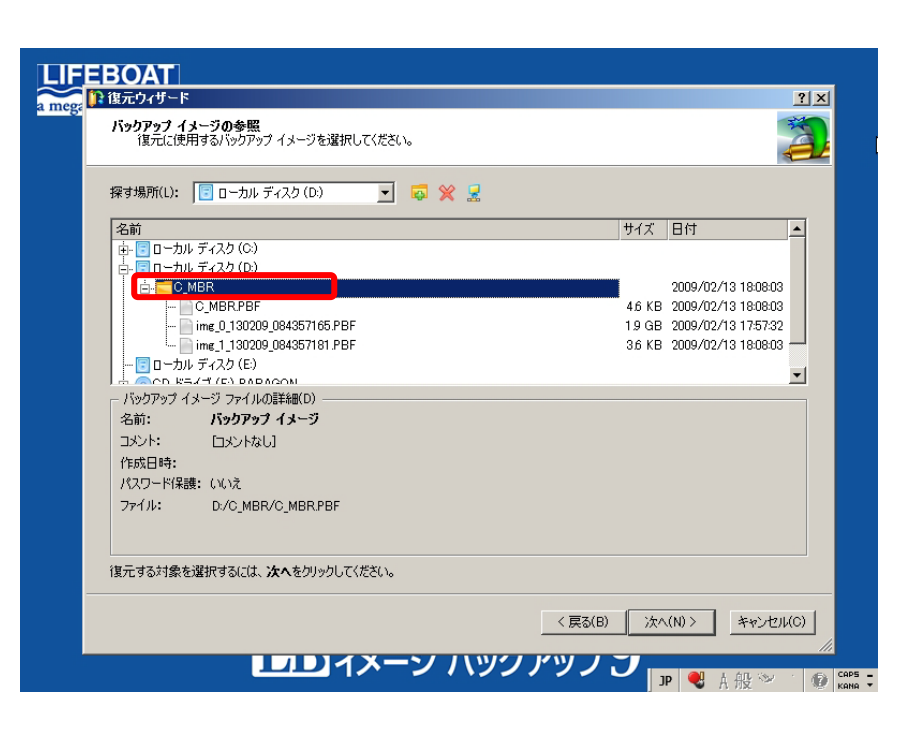

 バックアップ イメージの内容が表示され ます。ここで、復元する対象を選択しま す。最初にCドライブのバックアップイメ ージを復元するので、Cドライブのイメー ジ ファイルを選択して、[次へ]をクリック します。

| 夏元ウィザード                                             |                                                                        |                                                                        |         |                                                |                  |           |
|-----------------------------------------------------|------------------------------------------------------------------------|------------------------------------------------------------------------|---------|------------------------------------------------|------------------|-----------|
| <b>复元する対象</b><br>復元する対象を選択                          | 尽してください。                                                               |                                                                        |         |                                                |                  | 4         |
| 复元するハードディスクまた                                       | こはパーティションを選択                                                           | Rしてください:                                                               |         |                                                |                  |           |
| 名前                                                  |                                                                        |                                                                        | 種類      | ファイル システム                                      | サイズ              | 使用済み      |
| 🖆 📩 バックアップ イメー                                      | -9                                                                     |                                                                        | バックアップ・ | イメージ                                           |                  |           |
|                                                     | +レコード                                                                  |                                                                        | MBR     |                                                | 0 /ï7 F          |           |
|                                                     | / (*)                                                                  |                                                                        | 基本      | NTFS                                           | 195 GB           | 13.8 GE   |
|                                                     |                                                                        |                                                                        |         |                                                |                  |           |
| -バックアップ イメージの詳                                      | 編<br>【名前:<br>【····································                     | パーティション (*)                                                            |         |                                                |                  |           |
| -/595797 イメージのほ                                     | 編<br>【名前:<br>ポリューム ラベル:                                                | <b>パーティション (*)</b><br>[ラベルなし]<br>NTTES                                 |         | ¢±₩/7". 105 CD                                 |                  |           |
| -1590797 13-30                                      | 細<br>名前:<br>ポリューム ラベル:<br>ファイル システム:<br>使用領域:                          | <b>パーティション (*)</b><br>[ラベルなし]<br>NTFS<br>138 GB                        |         | 合計サイズ: 195 GB<br>空参編城: 56 GB                   |                  |           |
| -」「ックアップ イメージの詳                                     | 編<br>名前:<br>ポリューム ラベル:<br>ファイル システム:<br>使用領域:<br>女へをクリックしてくださ(         | <b>パーティション(*)</b><br>[ラベルなし]<br>NTFS<br>138 GB                         |         | 습計サイズ: 195 GB<br>空き領域: 56 GB                   |                  |           |
| -/「ックアップ イメージの詳<br>-/「ックアップ イメージの詳<br>夏元先を選択するには、 2 | 細<br>名前:<br>ポリューム ラベル:<br>ファイル システム:<br>使用領域:<br>女へをクリックしてくださ(         | <mark>パーティション(*)</mark><br>[ラベルなし]<br>NTFS<br>138 GB<br>い <sub>0</sub> |         | 合計サイズ: 195 GB<br>空き領域: 56 GB<br>〈 戻る(B) 次へ((   | <u></u>          | **>\tr\(( |
| -バックアップ イメージの詳<br>-バックアップ イメージの詳<br>真元先を選択するには、2    | 細<br>名前:<br>ポリューム ラベル:<br>ファイル システム:<br>使用領域:<br><b>ケヘ</b> をクリックしてくださ( | <b>パーティション(*)</b><br>[5ベルなし]<br>NTFS<br>138 GB                         |         | 合計サイズ: 195 GB<br>空き領域: 56 GB<br>〈 戻る(B) / 次へ(( | <u>v) &gt; [</u> | **>\tull  |

- 7. 復元先を指定します。復元先のパーティ ションを選択し、[次へ]をクリックします。
  - ※ 復元先が正しいのか、十分にご確認くだ さい。

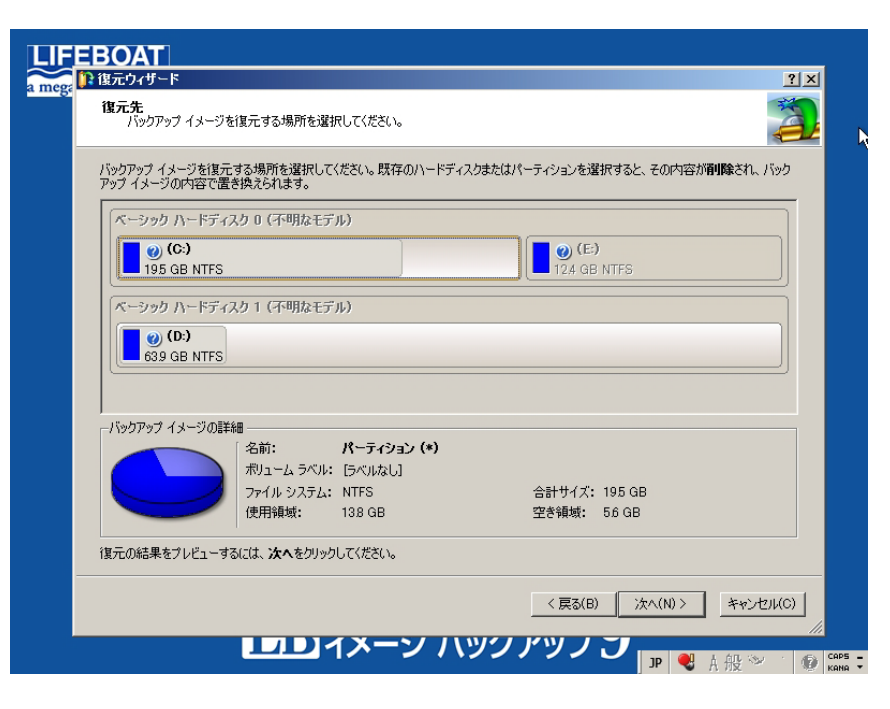

 パーティションの位置、サイズを変更する ことができます。変更する必要がなけれ ば、「次へ」をクリックします。

| 54x - 6+ m                                          |                                           |                        |                     | <u>1</u> |
|-----------------------------------------------------|-------------------------------------------|------------------------|---------------------|----------|
| 18元結果<br>復元結果をプレビューし                                | てください。                                    |                        |                     | A C      |
| 変更後のハードディスク:                                        |                                           |                        |                     |          |
| ベーシック ハードディスク                                       | 0(不明なモデル)                                 |                        |                     |          |
| (C:)<br>195 GB NTFS                                 |                                           |                        | (E:)<br>124 GB NTFS |          |
| パーティションの復元オプショ                                      | <br>ン                                     |                        |                     |          |
| 復元先のパーティション サイ                                      | -<br>(ズを指定してください: 2                       | 0000 🗐 14205 MB - 2000 | 2 MB                |          |
| 前の未割り当て領域を指定                                        | ELます: 0                                   | 🚊 0 MB - 5796 MB       |                     |          |
| 浮の土実的出て領域を指導                                        | Eします: 1                                   | 🗐 0 MB - 5796 MB       |                     |          |
| 「夏の木香町」日に陳朝で指及                                      |                                           |                        |                     |          |
| 1800不合りコ (中本で1974)<br>次のドライブ文字を割り当てる                | 5: C: 💌                                   |                        |                     |          |
| 1800不合りコ (中本でもな)<br>次のドライブ文字を割り当てる<br>変更を適用するには、次へを | 5: 0: · · · · · · · · · · · · · · · · · · |                        |                     |          |

- 9. 確認画面が表示さますので、[はい、変 更を適用します]を選択して、[次へ]ボタ ンをクリックします。
- ※ [次へ]をクリックすると、すぐに復元処理 が開始されます。選択したイメージファイ ル、復元先が正しいのか確認してからボ タンを押してください。

| 復元ワイサード                                                    |                    |                    |                   | ?)                                                                                                    |
|------------------------------------------------------------|--------------------|--------------------|-------------------|----------------------------------------------------------------------------------------------------|
| バックアップ イメージから復元する準備が整いました。<br>バックアップ イメージからデータを物理的に復元する準備が | 整ったことを確認してく        | ださい。               |                   | The second second second second second second second second second second second second second second second se |
| まだ変更を適用していません。このページでは、変更                                   | を適用するか、または         | 再検討するか選択で          | きます。              |                                                                                                    |
| 変更を適用すると、必要なすべての操作が物理的に実行さ                                 | sれます。 <b>変更を取り</b> | <b>清す</b> ことはできないの | で注意してください。        | ,                                                                                                    |
| この処理を中断すると、ターゲットディスク上のデータが失われ<br>す。                        | 1、新しいパーティショ        | ンを作成するまで、デ         | ィスクを <b>使用できな</b> | くなりま                                                                                                    |
| バックアップ イメージの復元には、いくらか時間がかかります。                             | この処理の途中で、コ         | レビュータの再起動を         | 求められる場合もお         | あります。                                                                                                    |
| - 変更を適用しますか?                                               |                    |                    |                   |                                                                                                    |
| ◎(はい、変更を適用します。)                                            |                    |                    |                   |                                                                                                    |
| ○ (い)え 再検討します。                                             |                    |                    |                   |                                                                                                    |
|                                                            |                    |                    |                   |                                                                                                    |
|                                                            |                    |                    |                   |                                                                                                    |
|                                                            |                    |                    |                   |                                                                                                    |
|                                                            |                    |                    |                   |                                                                                                    |
|                                                            |                    |                    |                   |                                                                                                    |
|                                                            |                    |                    |                   |                                                                                                    |
|                                                            |                    |                    |                   |                                                                                                    |
|                                                            |                    |                    |                   |                                                                                                    |
|                                                            |                    |                    |                   |                                                                                                    |
|                                                            |                    |                    |                   |                                                                                                    |
|                                                            |                    | / 〒7/D)            | (N) >             | キャンヤル(C)                                                                                                    |
|                                                            |                    | (長の(6)             | JA 3007           |                                                                                                    |

10. バックアップ イメージの復元が開始され、 操作の進行状況が表示されます。

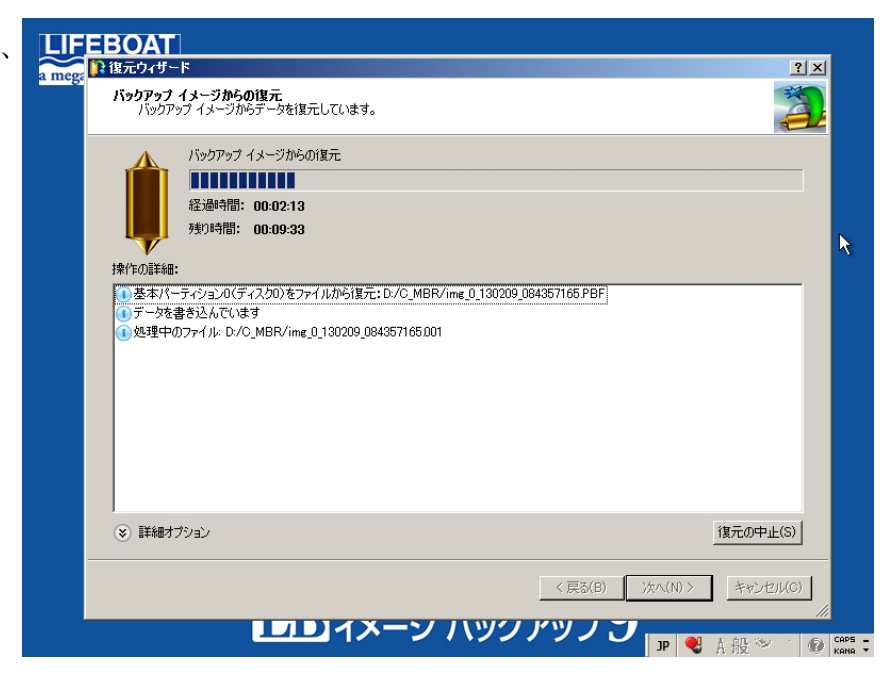

11. 復元の処理が完了したら、[完了]をクリッ クします。

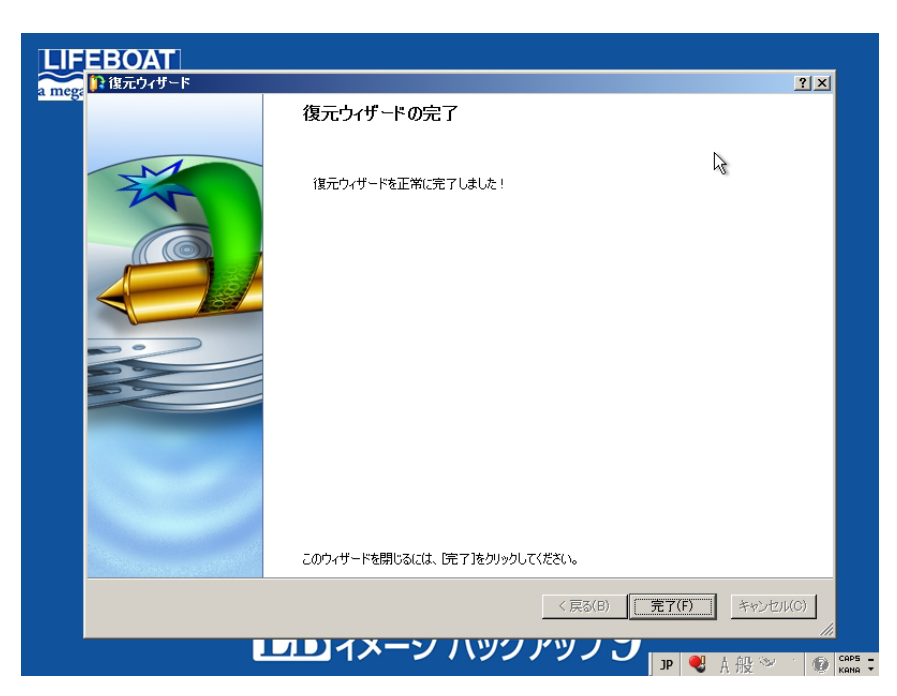

**12.** Cドライブの復元が終了しましたので、 MBRに問題がなければOSが起動します。 CDを取り出し、[再起動]をクリックしてく ださい。

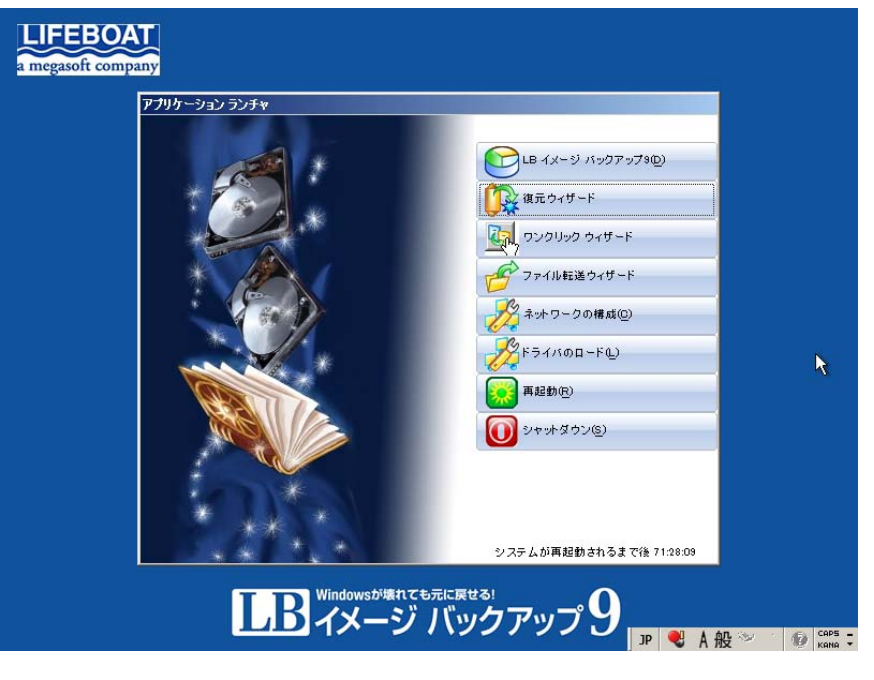

※ OSが起動しない場合には、MBRの復元 を実行してください。手順は1~12と同様 になりますが、バックアップ イメージの 選択画面で、マスターブートレコード (MBR)のイメージを選択して処理を進め てください。

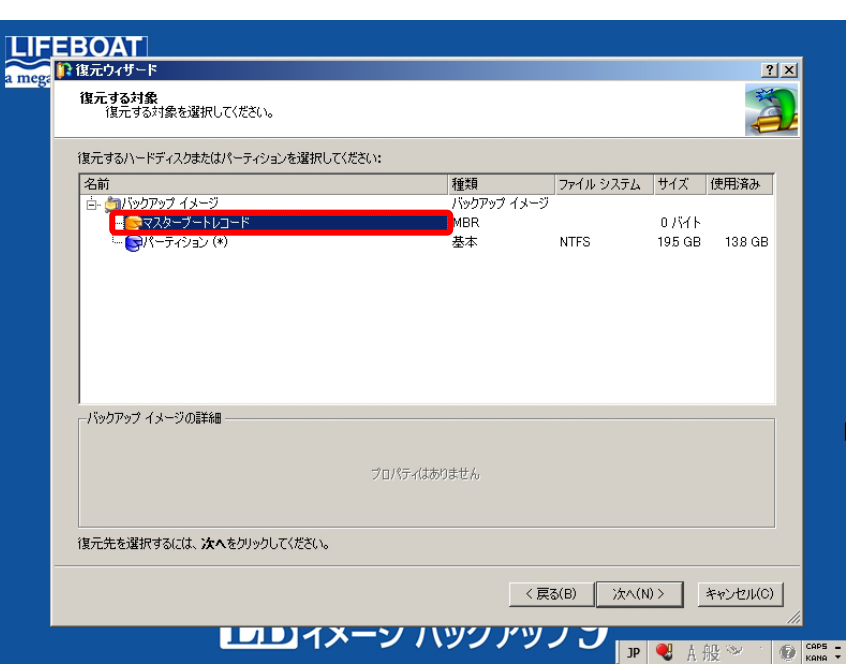